## RECHERCHE DEPUIS UNE CELLULE DANS UNE FEUILLE DE CALCUL EXCEL

Excel est muni d'un outil de recherche accessible depuis le menu *Edition*, mais on peut préférer effectuer les recherches directement depuis la feuille de calcul.

Pour cela il faut utiliser *Visual Basic Editor* (2) et lier son langage à une cellule ainsi qu' à un bouton de commande (1).

Prenons un exemple avec une feuille de calcul où la cellule C1 sera la cellule de saisie du mot recherché.

## 1 - Création du bouton de commande :

Afficher la *Boite à outils Contrôle* depuis le menu *Affichage / Barre d'outils / Boite à outils Contrôle*.

| =INCORPORER("Forms.CommandButton.1";"") |   |         |   |  |  |  |
|-----------------------------------------|---|---------|---|--|--|--|
| В                                       | С | D       | E |  |  |  |
|                                         |   | Command | 3 |  |  |  |
|                                         |   |         |   |  |  |  |

CommandButl 🔺

8H80000C

1 - fmBackSty

mandButton1

8H80000C

Propriétés

(Name)

Accelerator AltHTML

AutoLoad

AutoSize

BackColor

BackStyle

Caption

Enabled

ForeColor

Height

Locked

Picture

MouseIcon

Placement

PrintObject

Left

lFont

CommandBul CommandButt 💌

Alphabétique Par catégorie

False

False

True Arial

18,75

204,75

(Aucun)

(Aucun)

▼

True

MousePointer 0 - fmMouseP

PicturePosition 7 - fmPictureF

2

True

Pour effectuer les étapes suivantes nous devons travailler en *Mode création*.

Pour y accéder, cliquer sur le bouton *Mode création* (2).

Ce bouton de commande devra être activé chaque fois que l'on souhaitera apporter des modifications au bouton créé.

Choisir ensuite *Bouton de commande* (1) et cliquer dessus. Tracer le bouton par étirement avec la souris.

Adapter ses dimensions en utilisant les poignées et le placer à droite de la cellule CI(3) en sachant qu'il peut être placé à tout autre endroit.

Cliquer droit dessus et choisir *Propriétés*. Dans la fenêtre *Propriétés*, cliquer deux fois sur *Caption*. Remplacer **CommandButton1** par **Rechercher**.

A partir de la fenêtre *Propriétés* il peut être effectué différents types de formatage comme celui de la police depuis la ligne *Font*, celui de la couleur du texte depuis la ligne *ForeColor* ou celui de la couleur du bouton depuis la ligne *BadColor*.

Fermer la fenêtre.

## 2 - Saisir le langage permettant la recherche :

Cliquer deux fois sur le bouton que l'on vient de créer.

Une feuille *Microsoft Visual Basic* apparaît avec dans sa partie droite deux lignes pré inscrites.

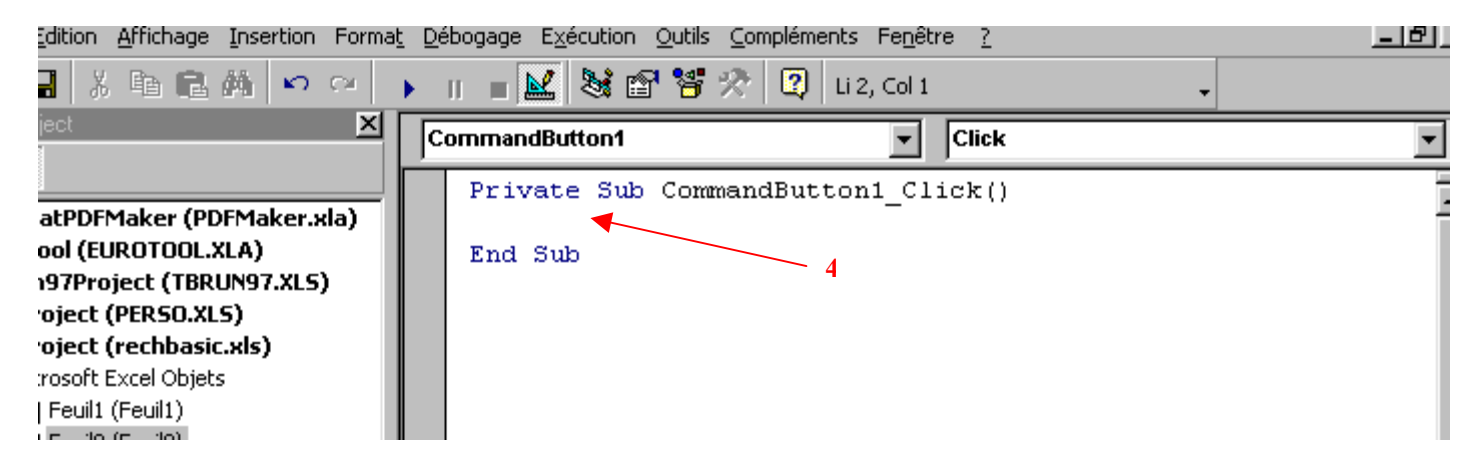

🔻 Boîte 🗵 📈 😭 5 🔽 🔤  $\odot$ **=** 🗄 A a. \*

C'est entre ces deux lignes que le texte suivant devra être inscrit (4) :

Range("C1").Select Cells.Find(What:=Range("C1"), After:=ActiveCell, LookIn:=xlFormulas, LookAt:=xlPart,SearchOrder:=xlByRows, SearchDirection:=xlNext, MatchCase:=False).Activate

Durant la saisie du texte il ne faudra aller à la ligne qu'après :

Range("C1").Select

et ne créer aucun espace entre les mots ou les signes.

Le texte définitif pourra avoir l'aspect ci-dessous ou sur trois ou quatre lignes seulement. S'il comporte plus de trois lignes un \_ apparaîtra à la fin de la ligne où un renvoi à la ligne aura été créé automatiquement (5). Ce tiret n'est pas à reproduire lors de la saisie.

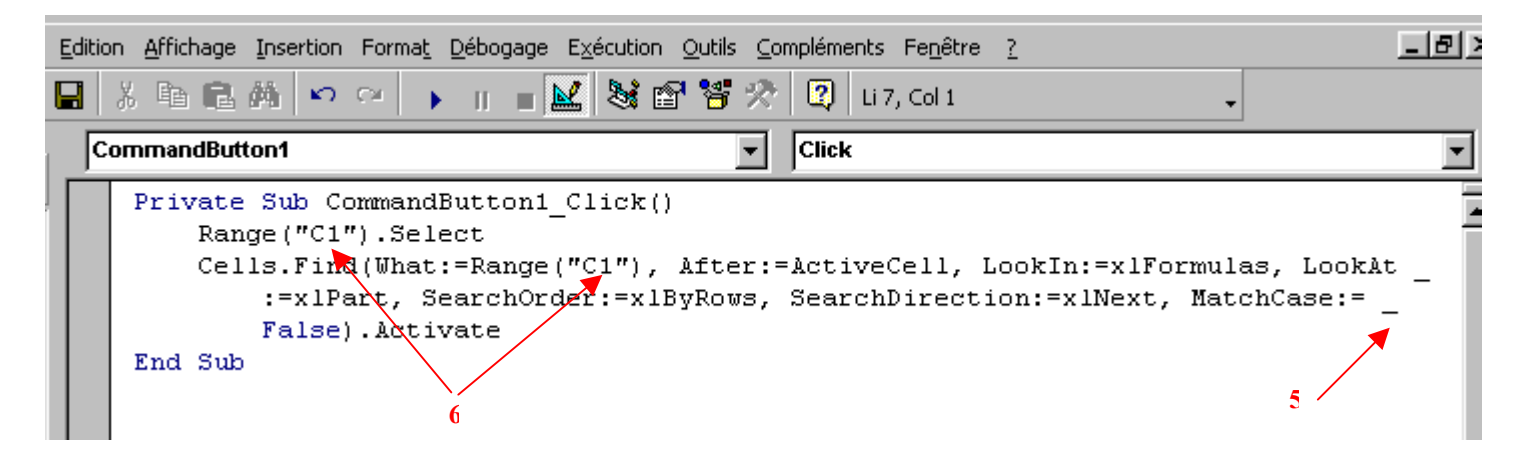

Fermer ensuite la feuille *Microsoft Visual Basic* et la *Boite à outils Contrôle* sans omettre de désactiver le *Mode création* auparavant (2).

Il ne reste plus qu'à tester « la recherche » en saisissant un nom dans la cellule *C1* et en cliquant sur le bouton *Rechercher*.

Il est bien sur possible de choisir une autre cellule pour la saisie du texte à rechercher.

Il conviendra alors d'adapter le langage en remplaçant **C1** de Range("C1") (6) par la référence de la cellule choisie.

|                                | <u>Fichier Edition Affic</u> | hage <u>I</u> nsertion | Forma <u>t</u> <u>O</u> utils | <u>D</u> onnées Fe <u>n</u> | être <u>?</u> |
|--------------------------------|------------------------------|------------------------|-------------------------------|-----------------------------|---------------|
| D                              | 🖻 🖬 🔒 🥩 🤘                    | 🗐 🖪 🚏 🛛 🍯              | 6 🖻 🛍 ダ                       | K) + CH +                   | 🝓 Σ           |
| Arial ▼ 10 ▼ 6 / S 三 三 三 四 9 € |                              |                        |                               |                             |               |
|                                | A10                          | = DIJON                |                               |                             |               |
|                                | A                            | В                      | С                             | D                           | E             |
| 1                              | Villes                       |                        | DIJON                         | Rechercher                  |               |
| 2                              | PARIS                        |                        |                               | reconcioner                 |               |
| 3                              | LYON                         |                        |                               |                             |               |
| 4                              | MARSEILLE                    |                        |                               |                             |               |
| 5                              | NANTES                       |                        |                               |                             |               |
| 6                              | NICE                         |                        |                               |                             |               |
| 7                              | BORDEAUX                     |                        |                               |                             |               |
| 8                              | STRASBOURG                   |                        |                               |                             |               |
| 9                              | ANGERS                       |                        |                               |                             |               |
| 10                             | DIJON                        |                        |                               |                             |               |
| 11                             | LENS                         |                        |                               |                             |               |
| 12                             | IIIIF                        |                        |                               |                             |               |